## Huskeseddel

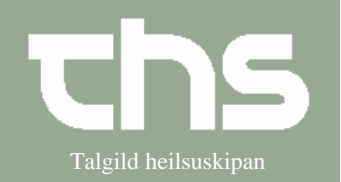

Henvisningsforløb

| STEP                                                                                                    | FORKLARING                                                     | SKÆRMBILLEDE                                                                                                    |
|----------------------------------------------------------------------------------------------------|----------------------------------------------------------------|----------------------------------------------------------------------------------------------------|
| Find patient                                                                                                    | Skriv fødselsdag í første fel<br>tryk <i>Find</i> eller enter. | t og <u>Arkiv Patient Oversigter Hem</u><br><u>Find</u> R <u>y</u> d 010170                                                                                                    |
| Opret henvisning                                                                                                    | Vælg Henvisning – send<br>henvisning                           | gter       Henvisning       Patientadministration       Journal       Medisin         Send henvisning       Ctrl+Alt-Y         Afsendte / Gemte henvisninger       Ctrl+Alt-D         Svar på henvisninger       Ctrl+Alt-T         Udskriftshåndtering                                                            |
| Henvisning       Journaler       Ordinationer       Analysesve         Normalit       Læknavåtalan í Vestmanna - Telefon viðtala - 07-12-2015         Henvisningsdato:       14-03-2018       Im         Rehvirerende enhed:       Læknavåtalan í Vestmanna         Henvisningslype:       Henvisning         Modtagende enhed:       Karditologi - LS         Modtager:       (ingen) |                                                                | Ávistur fyri*         Ávistur fyri*         Aktuelt         Ávisingardliagnosa*         Er sjökkingurin kendur i         kardiologiskum regi*         Sukursjúka*         Tubbak         Medisin         BT hegri yvirarmur         Vékt         Stethoscopia cordís         Stethoscopia pulmonum         Rentgen |
|                                                                                                    | -                                                              | EKG<br>Spirometri<br>Blóðroyndir*                                                                                                    |

## Huskeseddel

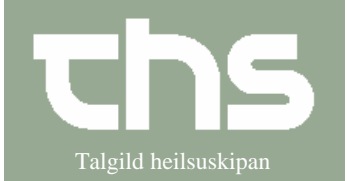

Henvisningsforløb

| på, at nøgleord med * er obligatorisk<br>at skrive på       Aktuelt         Avisingardiagiosa*       Er sjúklingurin kendur i<br>kardiologiskum regi*         Sukursjúka*       Tubbak         Medisin       BT høgri yvirarmur         BT vinstri yvirarmur       Vekt         Stethoscopia cordis       Stethoscopia cordis         Stethoscopia cordis       Stethoscopia cordis         Stethoscopia pulmonum       Røntgen         EKG       Spirometri         Blöðroyndir*       Blöðroyndir*         Hossendigder 1907/012*8*folkelsettes       Vetensettes         Vetensettes       Vetensettes         Statesdeter Vetenses       Vetensettes         Blöðroyndir*       Vetensettes         Hossendir       Vetensettes         Vetensettes       Vetensettes         Vetensettes       Vetensettes         Blöðroyndir*       Vetensettes         Vetensettes       Vetensettes         Blöðroyndir*       Vetensettes         Vetensettes       Vetensettes         Blöðroyndir*       Vetensettes         Blöðroyndir*       Vetensettes         Blöðroyndir*       Vetensettes         Blöðroyndir*       Vetensettes         Blöðroyndir*       Vetensettes                                                                                                    |                                                                                                    | Udfyld felterne og vær opmærksom                                                                                                    |         | ksom                                                                                             | Ávíst/ur fyri*             |                                                                                 |     |
|----------------------------------------------------------------------------------------------------|----------------------------------------------------------------------------------------------------|----------------------------------------------------------------------------------------------------|---------|--------------------------------------------------------------------------------------------------|----------------------------|---------------------------------------------------------------------------------|-----|
| at skrive på Avisingardiag sa*<br>Er sjúklingurin kendur i<br>kardiologiskum regi*<br>Sukursjúka*<br>Tubbak<br>Medisin<br>BT høgri yvirarmur<br>BT vinstri yvirarmur<br>Vekt<br>Stethoscopia cordis<br>Stethoscopia cordis<br>Stethoscopia pulmonum<br>Røntgen<br>EKG<br>Spirometri<br>Bióðroyndir*<br>os modtagende enhed ser henvisningen sådan ud:                                                                                                    |                                                                                                    | på, at nøgleord med * er obligatoris                                                                                                    |         | orisk                                                                                            | Aktuelt                    |                                                                                 |     |
| In the set of the set of the s    |                                                                                                    | at skrive på                                                                                                    | -       |                                                                                                  | Ávísingardiagnosa          | *                                                                               |     |
| Er Sykking un kellouri         Sukursjúka*         Tubbak         Medisin         BT høgri yvirarmur         BT vinstri yvirarmur         Vekt         Stethoscopia cordis         Stethoscopia cordis         Stethoscopia pulmonum         Røntgen         EKG         Spirometri         Blóðroyndir*                                                                                                    |                                                                                                    | 1                                                                                                    |         |                                                                                                  | Er sjúklingurin kon        | duri                                                                            |     |
| Sukursjúka*         Tubbak         Medisin         BT høgri yvirarmur         BT vinstri yvirarmur         Vekt         Stethoscopia cordis         Stethoscopia pulmonum         Røntgen         EKG         Spirometri         Blóðroyndir*         os modtagende enhed ser henvisningen sådan ud:         Newsengelster 1917/0172* 01 testes         Newsengelster 1916/0172* 01 testes         Newsengelster 1916/0172* 01 testes         Newsengelstester 1916         Newsengel                                                                                                    |                                                                                                    |                                                                                                    |         |                                                                                                  | kardiologiskum re          | gi*                                                                             |     |
| Image: service service                                 |                                                                                                    |                                                                                                    |         |                                                                                                  | Sukursjúka*                |                                                                                 |     |
| Image: Section Section                                 |                                                                                                    |                                                                                                    |         |                                                                                                  | Tubbak                     |                                                                                 |     |
| BT høgri yvirarmur         BT vinstri yvirarmur         Vekt         Stethoscopia cordis         Stethoscopia pulmonum         Røntgen         EKG         Spirometri         Blöðroyndir*         oss modtagende enhed ser henvisningen sådan ud:         Kendeningsdabi 140-2018         Kendening utræfer förførerer hedsevel         Vekter för Andrag betagade         Kendeningskabet vertranser - Teden vilkis - 07-12 15         Kendeningskabet vertranser - Teden vilkis - 07-12 15         Kendeningskabet vertranser - Teden vilkis - 07-12 15         Kendeningskabet vertranser - Teden vilkis - 07-12 15         Kendeningskabet vertranser - Teden vilkis - 07-12 15         Kendeningskabet vertranser - Teden vilkis - 07-12 15         Kendeningskabet vertranser - Teden vilkis - 07-12 15         Kendeningskabet vertranser - Teden vilkis - 07-12 15         Kendeningskabet vertranser - Teden vilkis - 07-12 15         Kendeningskabet vertranser - Teden vilkis - 07-12 15         Kendeningskabet vertranser - Teden vilkis - 07-12 15         Kendeningskabet vertranser - 10 - 0000000000000000000000000000000                                                                                                    |                                                                                                    |                                                                                                    |         |                                                                                                  | Medisin                    |                                                                                 |     |
| Howevergendender 1909/2012* 0.7421/5         Howevergendender to Dorekt Howevergender Konnen. Jaken 2014         Howevergender to Dorekt Howevergender Konnen. Jaken 2014         Howevergender to Dorekt Howevergender Konnen. Jaken 2014         Howevergender to Dorekt Howevergender Konnen. Jaken 2014         Howevergender to Dorekt Howevergender Konnen. Jaken 2014         Howevergender Konnen. Telden volke: 07-12-15         Howevergender Konnen. Jaken 2014         Howevergender Konnen. Jaken 2014         Howevergender Konnen. Telden volke: 07-12-15         Howevergender Konnen. Jaken 2014         Howevergender Konnen. Jaken 2014         Howevergender Konnen. Jaken 2014         Howevergender Konnen. Telden volke: 07-12-15         Howevergender Konnen. Jaken 2014         Howevergender Konnen. Jaken 2014         Howevergender Konnen. Telden volke: 07-12-15         Howevergender Konnen. Jaken 2014         Howevergender Konnen. Jaken 2014         Howevergender Konnen. Jaken 2014         Howevergender Konnen. Jaken 2014         Howevergender Konnen. Telden volke: 07-12-15         Howevergender Konnen. Jaken 2014         Howevergender Konnen. Jaken 2014         Howevergender Konnen. Jaken 2014         Howevergender Konnen. Jaken 2014         Howevergender Konnen. Jaken 2014         Howevergender Konne                                                                                                    |                                                                                                    |                                                                                                    |         |                                                                                                  | BT høgri yvirarmur         | -                                                                               |     |
| Vekt         Stethoscopia cordis         Stethoscopia pulmonum         Røntgen         EKG         Spirometri         Blóðroyndir*                                                                                                    |                                                                                                    |                                                                                                    |         |                                                                                                  | BT vinstri vvirarmu        | ır                                                                              |     |
| Stethoscopia cordis         Stethoscopia pulmonum         Røntgen         EKG         Spirometri         Blóðroyndir*         Tos modtagende enhed ser henvisningen sådan ud:         Newteningudada 1402-2010         Kendel 1000 for Jagueser         Verdeningudada 1402-2010         Verdeningudada 1402-2010 <td< th=""><th></th><th></th><th></th><th></th><th>Vekt</th><th></th><th></th></td<>                                                                                                    |                                                                                                    |                                                                                                    |         |                                                                                                  | Vekt                       |                                                                                 |     |
| Stethoscopia pulmonum         Røntgen         EKG         Spirometri         Blóðroyndir*         Kos modtagende enhed ser henvisningen sådan ud:         Hervisningsdalar 1409-2018         Kostakt         Hervisningsdalar 1409-2018         Fersikingsdalar 1409-2018         Fersikingsdalar 1409-1409-1409     <                                                                                                    |                                                                                                    |                                                                                                    |         |                                                                                                  | Stethoscopia cord          | is                                                                              |     |
| Røntgen         EKG         Spirometri         Blóðroyndir*         Kos modtagende enhed ser henvisningen sådan ud:         Hervisningsdetaljer 1309/0172* 07-testaa Testeon         Forskinsingsdetaljer 1309/0172* 07-testaa Testeon         Forskinsingsdetaljer 1309/0172* 07-testaa Testeon         Forskinsingsdetaljer 1309/0172* 07-testaa Testeon         Forskinsingsdetaljer 1309/0172* 07-testaa Testeon         Forskinsingsdetaljer 1309/0172* 07-testaa Testeon         Forskinsingsdetaljer 1309/0172* 07-testaa Testeon         Forskinsingsdetaljer 1309/0172* 07-testaa Testeon         Forskinsingsdetaljer 1309/0172* 07-testaa Testeon         Forskinsingsdetaljer 1309/0172* 07-testaa Testeon         Forskinsingsdetaljer 1309/0172* 07-testaa Testeon         Forskinsingsdetaljer 1309/0172* 07-testaa Testeon         Forskinsingsdetalen Forskinsken Hervinsingsdetalen Vestmanna - Testeonvinsingsdetalen Vestmanna - Testeonvinsingsdetalen Vestmanna - Testeonvinsingsdetalen Vestmanna - Testeonvinsingsdetalen Deloga - Laberauditalen Vestmanna - Testeonvinsingsdetalen Jestemanna - Testeonvinsingsdetalen Jestemanna - Testeonvinsingsdetalen Jestemanna - Testeonvinsingsdetalen Jestemanna - Testeonvinsingsdetalen Jestemanna - Testeonvinsingsdetalen Jestemanna - Testeonvinsingsdetalen Jestemanna - Testeonvinsingsdetalen Jestemanna - Testeonvinsingsdetalen Jestemanna - Testeonvinsingsdetalen Jestemanna - Testeonvinsingsdetalen Jestemanna - Testeonvinsingsdetalen Jestemanna - Testemanna - Testemanna - Testemanna - Testemanna - Testemanna - Testemanna - Testemanna - Test                                                                                                    |                                                                                                    |                                                                                                    |         |                                                                                                  | Stethoscopia pulm          | ionum                                                                           |     |
| EKG         Spirometri         Blóðroyndir*         Korsander Undestorer Andysexer         Henvisningsdetaljer 13097 4112* & Testina Testexen         Korsander Undestorer Andysexer         Henvisningsdetaljer 13097 4112* & Testina Testexen         Henvisningsdetaljer 13097 4112* & Testina Testexen         Henvisningsdetaljer 13097 4112* & Testina Testexen         Henvisningsdetaljer 13097 4112* & Testina Testexen         Henvisningsdetaljer 1403-2018         Kornald       Ladnozobtalen (Vestmanna - Teeleon vibale - 07:12:15         Henvisningsdetaljer 1403-2018         Kornald       Ladnozobtalen (Vestmanna - Teeleon vibale - 07:12:15         Henvisningsdetaljer 1403-2018         Kornald       Ladnozobtalen (Vestmanna - Teeleon vibale - 07:12:15         Henvisningsdetaljer 150       Visiteonde enhed         Kornald Diskon K. Hightsappika       Visiteonde enhed         Henvisningsdetaljer 1403-2018       Fisitalion Henvisning State 1000019         Avister tyrr       Avister tyrr         Kornald State 1000019       Spirodas: Hightsappika         Bit hagstynintmit Bit gestate: 140       Spirodas: 140         Bit hagstynintmit Bit gestate: 140       Spirodas: 140         Bit hagstynintmit Bit gestate: 140       Spirodas: 140         Bit hagstynintmer       Spirodasin                                                                                                    |                                                                                                    |                                                                                                    |         |                                                                                                  | Røntgen                    |                                                                                 |     |
| Spirometri         Blóðroyndir*         Kos modtagende enhed ser henvisningen sådan ud:         Kos modtagende enhed ser henvisningen sådan ud:         Kervisningdetaljer 131097-0112* Ø-testina Testeen         Fervisning bl       Kardolog-1.8         Hervisning bl       Kardolog-1.8         Hervisning bl       Kardolog-1.8         Kardologiskan reg <sup>1</sup> Kardologiskan reg <sup>1</sup> Sukargikar       Nel         Hardisning bl       Kardologiskan reg <sup>1</sup> Sukargikar       Nel         Hardisning broker (Nel       Hardisning broker (Nel         Kardologiskan reg <sup>1</sup> Hardisning broker (Nel <td></td> <td></td> <td></td> <td></td> <td>FKG</td> <td></td> <td></td>                                                                                                    |                                                                                                    |                                                                                                    |         |                                                                                                  | FKG                        |                                                                                 |     |
| Blóðroyndir*  Ios modtagende enhed ser henvisningen sådan ud:  Hervisningsdetaljer 13109/UTT2* C-Testina Testeen  Imvisningsdetaljer 13109/UTT2* C-Testina Testeen  Imvisningsdetaljer 14:03:2018  Imvisningsdetaljer 14:03:2018  Imvisningsdetaljer 13109/UTT2* C-Testina Testeen  Imvisningsdetaljer 13109/UTT2* C-Testina Testeen  Imvisningsdetaljer 11:00:00:00:00:00:00:00:00:00:00:00:00:0                                                                                                    |                                                                                                    |                                                                                                    |         |                                                                                                  | LING                       |                                                                                 |     |
| Ios modtagende enhed ser henvisningen sådan ud:                                                                                                    |                                                                                                    |                                                                                                    |         |                                                                                                  | Spirometri                 |                                                                                 |     |
| Henvianing detaljer Juri 2* 0/- etitia Testesen     Henvianing Journaler     Ordinationer     Analysesvar     Henvianing Journaler     14-05-2018     Kontakt        Henvianing III        Kardiologi LS           Henvianing Stabelon           Kardiologi LS </th <th></th> <th></th> <th></th> <th></th> <th>Spirometri<br/>Blóðroyndir*</th> <th></th> <th></th>                                                                                                    |                                                                                                    |                                                                                                    |         |                                                                                                  | Spirometri<br>Blóðroyndir* |                                                                                 |     |
| Herrisning Journaler       Ordinationer       Analysesvar         Herrisningsdabo       14-03-2018         Kontakt       Lasknaviðtalan í Vestmanna - Telefon viðtala - 07-12-15         Herrisnings modtaget fra Gunnhild Helmsdal (Kommunulækni) GH kogunhe, Læknaviðtalan í Vestmanna         Herrisningsmodtaget fra Gunnhild Helmsdal (Kommunulækni) GH kogunhe, Læknaviðtalan í Vestmanna         Herrisningsmodtaget fra Gunnhild Helmsdal (Kommunulækni) GH kogunhe, Læknaviðtalan í Vestmanna         Herrisningskabelor       Kardiologi LS         Ávistur fyrh*       Arvalls þijartasjúka         Ávistur fyrh*       Neilderaum (UNS         Er sjúklingurink nedur Nei       Fra Gunnhild Helmsdal (Kommunulækni) GH kogunhe, Læknaviðtalan í Vestmanna         Bregis jútrarinur get       Kardiologi LS         Sukur sjúka*       Neilderaum (UNS         Sukur sjúka*       Nei         Neidsin       Simedisinyvitit         Br hegri syriarmur       Br systolisk. 140<br>Br diastolisk. 89         Vekt       S k /g         Suthosoje cordis       Reilulin aktón, eing imslóð                                                                                                    | os modtagen                                                                                                    | nde enhed ser henvisningen såd                                                                                                    | lan ud: |                                                                                                  | Spirometri<br>Blóðroyndir* |                                                                                 |     |
| Image: Section 1       Image: Section 2       Image: Section 2 <td< td=""><td>os modtagen</td><td>nde enhed ser henvisningen såd</td><td>lan ud:</td><td></td><td>Spirometri<br/>Blóðroyndir*</td><td></td><td>- 6</td></td<>                                                                                                    | os modtagen                                                                                                    | nde enhed ser henvisningen såd                                                                                                    | lan ud: |                                                                                                  | Spirometri<br>Blóðroyndir* |                                                                                 | - 6 |
| Herrisningsdabo     14-03-2018       Kontakt     Lasknavåbalan i Vestmanna - Telefon våbala - 07-12-15       Herrisning     Kardiologi - LS       Herrisning modtlaget tra     Gunnhild Helmsdal (Kommunulaskni) GH kogunha, Læknavåbalan i Vestmanna       Herrisning modtlaget tra     Kardiologi - LS       Avistlur tyri*     Avalido hjartasjúka       Kardiologi LS     Kardiologi - LS       Kardiologiskum regit     Frajkkingunin kendur Nei       Ersijkkingunin kendur Nei     Nei       Kardiologiskum regit     Sukursjúka       Nubak Ja     Neideisn Simedisnyntit       BT hegri tyringrunt     BT systolisk : 140<br>ET diastolisk: 80       Vekt     63 kg       Vekt     58 kg                                                                                                    | OS modtagen<br>tenvisningsdetaljer 131097-0<br>misning Journaler Ordir                                                                                                    | nde enhed ser henvisningen såd                                                                                                    | dan ud: | Visitation                                                                                       | Spirometri<br>Blóðroyndir* |                                                                                 | - 9 |
| Kontak         Lecknav/Jalani / Vestmanna - leleton v/dala - 0/-12/15           Henrivaning til         Kardiologi - LS           Henrivaning mottuget         Kardiologi LS           Kontak         Navilg hjartasjüka           Vaiterende enhed.         Kardiologi - LS           Avistury nrv         Navalig hjartasjüka         Kardiologi LS           Avisturg nik sevent         Navilg hjartasjüka         Kardiologi LS           Kardiologi kus         New Navilg hjartasjüka         Kardiologi kus           Erspükling vini kendur         Nei         Kardiologi kus           Sukurs jükak         Nei         Nei           Tubbak         Nei         Nei         Nei           Br Begri yviramur         Br spätolisk: 140<br>BT dastolisk: 89         Se kg           Vekt         S kg         Skello satio in. visitió         Kardiologi kus                                                                                                    | os modtagen<br>tenvisningsdetaljer 131097-0<br>misining Journaler Ordir                                                                                                    | nde enhed ser henvisningen såd                                                                                                    | dan ud: | Visitation                                                                                       | Spirometri<br>Blóðroyndir* | Visibilionedato                                                                 | - [ |
| Hermining im     Kardiologi LS       Hermining im motilaget fra dumnihi Helimadi (Kommunulation) GH kogunhe, Læknavåtalan i Vestmanna       Hermining skabelor     Kardiologi LS       Avisting ridiagosa     DR008A: Hjerlearijtmi UNS       Er rigiklagniting komdur     Nei       Tubbak     Nei       Tubbak     Jardensing skubilit       BT hegri synders     BT diastolisi: 89       Vekt     58 kg       Stethoscoptis     Rediliga thó. nign mislóð                                                                                                    | OS modtagen<br>Ienvisningsdetaljer 131097-0<br>Invisning Journaler Ordir<br>Ienvisningsdato 14                                                                                                    | nde enhed ser henvisningen såd<br>OTT2 * Ø-Testina Testesen<br>nationer Analysesvar<br>4-03-2018                                                                                                    | dan ud: | Visitation<br>Visiterende kliniker<br>«Vælp>                                                     | Spirometri<br>Blóðroyndir* | Visitationsdato:<br>[14-03-2016] -] [17]                                        | [   |
| Herrianingskabelor     Kardiologi LS       Ávist partingskabelor     Kardiologi LS       Ávist partingskabelor     RR008A. Hjerteantmi UNS       Frigklingstrikkober     Nei       Sukursjúka*     Nei       Tubbak     Nei       Tubbak     Si medisinytilt       BT hegri vijnstrimur     ET sjeklingstrikk. 89       Vekt     58 kg       Stethoscoptis     Reduliga tión. eingi mislióð                                                                                                    | os modtagen<br>tenvisningsdetaljer 131097-0<br>nvisning Journaler Ordin<br>Jenvisningsdato 14<br>Kontakt La<br>Henvisning til K                                                                                                    | nde enhed ser henvisningen såd<br>DTT2 * Ø-Testina Testesen<br>nationer Analysesvar<br>4-03-2018<br>æstnavådalan i Vestmanna - Telefon viðtals - 07-12-15                                                                                                    | lan ud: | Visitation<br>Visiterende kliniker<br><vælg><br/>Visitationsskabelon</vælg>                      | Spirometri<br>Blóðroyndir* | Visitationadato:<br>[14-03-2018]2]<br>Visiterande enhed:                        |     |
| Ávístur tyri*     Avalig hjatasjúka       Ávísingardiagnosa*     DR008A: Hjefteantmi UNS       Er sjúklingurin kendur     Nei       Sukursjúka*     Nei       Tubbak     Nei       Tubbak     Sí medisinyvinit       BT hegri syviarmur     BT systolisk: 140<br>BT dastolisk: 89       Vekt     Sí kag       Stethoscopick     Rediuligatión, eingi mislióð                                                                                                    | OS modtagen<br>tenvisningsdetaljer 131097-0<br>imisning Journaler Ordir<br>Herwisningsdato 17<br>Kontakt Li<br>Herwisning til Ki<br>Herwisning modtaget fra G                                                                                                    | nde enhed ser henvisningen såd<br>DTT2 * Ø-Testina Testesen<br>nationer Analyseavar<br>4-03-2018<br>æknaviðtalan í Vestmanna - Telefon viðtala - 07-12-15<br>ardiologi - LS<br>aunhöld Helmsdal (Kommunulækni) GH koaunhe. Læknaviðtalan í Vestmanna                                                                                                    | lan ud: | Visitation<br>Visiterende kliniker<br><vælg><br/>Visitationsskabelon<br/><vælg></vælg></vælg>    | Spirometri<br>Blóðroyndir* | Visitationedato:<br>14-03-2018 1 1<br>Visiterende enhed:<br>Kardiologi - LS     |     |
| Ávisingardiagnosa     DR008A: Hjertearytmi UNS       Er sjäklingurin kendur     Nei       Sukursjöka     Nei       Tubbak     Tubbak: Ja       Medisin     Si medisinyviritt       BT hegri yvirarmur     BT systolisk: 140<br>BT diastolisk: 69       Vekt     58 kg       Stethoscopic kliga aktön, eingi mislóð                                                                                                    | OS modtagen<br>tenvisningsdetaljer 131097-0<br>misning Journaler Ordir<br>Herwisningsdato 11<br>Kontakt Li<br>Herwisning til Ki<br>Herwisning til Ki<br>Herwisning skabelon Ki                                                                                                    | nde enhed ser henvisningen såd<br>DTT2 * Ø-Testina Testesen<br>nationer Analysesvar<br>4-03-2018<br>æknaviðtalan í Vestmanna - Telefon viðtala - 07-12-15<br>iardiologi - LS<br>Burnhild Helmadal (Kommunulækni) GH kögunhe, Læknaviðtalan í Vestmanna                                                                                                    | lan ud: | Visitation<br>Visiterende kliniker<br>≪Vælg><br>Visitationsskabelon<br>≪Vælg>                    | Spirometri<br>Blóðroyndir* | Visitationsdato.<br>14-03-2018 (*) 11<br>Visiterende enhed:<br>Kardiologi - LS  | (   |
| Er sjúklingurin kendur regi <sup>*</sup> i kardiolojskum regi <sup>*</sup> Sukursjúk*       Nei         Tubbak       Tubbak Ja         Medisin       Sí medisinyuritit         BT hegri yvirarmur       BT systolisk: 140<br>BT diastolisk: 89         Vekt       S k kg         Stethoscopic ordis       Reduligatión, eingi mislóð                                                                                                    | os modtagen<br>tenvisningsdetaljer 131097-0<br>misning Journaler Ordir<br>Hervisningsdato 14<br>Kontakt LL<br>Hervisning modtaget Fa G<br>Hervisningsskabelon Ki<br>Avistur tyrt Arvalg                                                                                                    | Ande enhed ser henvisningen såd<br>DTT2*Ø-Testina Testesen<br>Inationer Analysesvar<br>4-03-2018<br>akrinaviðtalan í Vestmanna - Telefon viðtala - 07-12-15<br>ardiologi - LS<br>Surnaviðtalan í Vestmanna<br>ardiologi LS<br>hjattasjúka                                                                                                    | lan ud: | Visitation<br>Visitatronde kliniker<br>«Vælg»<br>Visitationsskabelon<br>«Vælg»                   | Spirometri<br>Blóðroyndir* | Visitationsdato:<br>14-03-2018 1 3<br>Visiterende enhed:<br>Kardiologi - LS     | [   |
| Tkarioojaskum reju-       Sukursjúka*     Nei       Tubbak     Tubbak Ja       Medisin     Sf. medisinyúhit       BT hegri yúrarmur     BT systolisk: 140<br>BT diastolisk: 89       Vekt     S kg       Stethoscopi cordis     Redulia ditón, einci mislióð                                                                                                    | tenvisningsdetaljer 131097-0<br>mvisning Journaler Ordir<br>Herwisningsdato 1<br>Kontakt Li<br>Herwisning modtaget fra G<br>Herwisningskabelon K<br>Avistur tyrt <sup>a</sup> Avvalg<br>Ávistingarílagnosa <sup>a</sup> DR006                                                                                                    | Ande enhed ser henvisningen såd<br>DTT2 * Ø-Testina Testesen<br>Inationer Analyseavar<br>4-03-2018<br>aknoviðtalan í Vestmanna - Telefon viðtala - 07-12-15<br>fardiologi - LS<br>Jurnhild Helmadal (Kommunulækni) GH kogunhe, Læknæviðtalan í Vestmanna<br>ardiologi LS<br>hjattasjíka<br>3A : Hjerfearfmi UNS                                                                                                    | lan ud: | Visitation<br>Visiterende kliniker<br><vælg≻<br>Visitationsskabelon<br/>«Vælg&gt;</vælg≻<br>     | Spirometri<br>Blóðroyndir* | Visitationsdato:<br>14-03-2018[1]<br>Visiterende enhed:<br>Kardiologi - LS      |     |
| Sukrayuka*     Nei       Tubbak     Tubbak Ja       Brideni yuvramur     Ef systolisk 140<br>Ef diastolisk 80       Vekt     58 kg       Stethosopacortis     Requina tilón, einai mislióð                                                                                                    | tenvisningsdetaljer 131097-0<br>mvisning Journaler Ordir<br>Henvisningsdato 14<br>Kontakt La<br>Henvisning til Kk<br>Henvisningskabelon Kk<br>Avistur tyri* Arvalig<br>Avistur tyri* Arvalig<br>Er sjöklingurin kendur Nei                                                                                                    | nde enhed ser henvisningen såd<br>DTT2*Ø-Testina Testesen<br>Inationer Analyseevar<br>4-03-2018<br>aknoviðalan í Vestmanna - Telefon viðtala - 07-12-15<br>ardiologi - LS<br>aurnhild Helmadal (Kommunulækni) GH kogunhe, Læknaviðtalan í Vestmanna<br>ardiologi LS<br>hjatasjúka<br>At Hjertearjtmi UNS                                                                                                    | dan ud: | Visitation<br>Visiterende kliniker<br><∕ælg><br>Visitationsskabelon<br><∕ælg>                    | Spirometri<br>Blóðroyndir* | Visitationsdato:<br>14-03-2018[2] 11<br>Visiterende enhed:<br>kardiologi - LS   |     |
| Iubbak     iubbak     iubbak       Iubbak     iubbak     is       Medisin     Sf medisinyviritit       BT hegri yvirarmir     ET systolisk       140 BT diastolisk     89       Vekt     5 kg       Stethoscopacordis     Redulia attión, einai mislióð                                                                                                    | envisningsdetaljer 131097-0<br>Invisning Journaler Ordin<br>Journaler Ordin<br>Henvisningsdato 17<br>Kontak La<br>Henvisning stal K.<br>Henvisning skabelon K.<br>Avistur fyrt* Arvalig<br>Avistur fyrt* Arvalig<br>Er sjúklingvin kendur Nei<br>I kardiologiskum regt*                                                                                                    | nde enhed ser henvisningen såd<br>DTT2* Ø-Testina Testesen<br>Inationer Analyseavar<br>4-03-2018<br>aæknaviðtalan í Vestmanna - Telefon viðtala - 07-12-15<br>arafollogi LS<br>Bunnhild Helmadal (Kommunulækni) GH kogunhe, Læknaviðtalan í Vestmanna<br>arafologi LS<br>Hijartasjúka<br>34: Hjertearjtmi UNS                                                                                                    | dan ud: | Visitation<br>Visitarende kliniker<br>≺Vætg><br>Visitationsskabelon<br>≺Vætg>                    | Spirometri<br>Blóðroyndir* | Visitationedato:<br>14-03-2016[1]<br>Visiterende enhed:<br>Kardiologi - LS      |     |
| Medising     Stringuistrymin       BT hegri yvirarmu     ET systolisk: 140<br>BT diastolisk: 89       Vekt     58 kg       Stethoscopia cordis     Realulia (attlón, eingi míslóð)                                                                                                    | envisningsdetaljer 131097-0<br>nvisnings Journaler Ordir<br>I Journaler Ordir<br>Henvisningsdato 14<br>Kontak Li<br>Henvisning modtaget fra G<br>Henvisning modtaget fra G<br>Henvisning modtaget fra G<br>Henvisningskabelon Ki<br>Avistingardiagnosa* DR008<br>Er sijuklingvin kendur Nei<br>I kardiologiskum regi <sup>1</sup><br>Sukursjijka* Nei                                                                                                    | nde enhed ser henvisningen såd<br>DTT2* Ø-Testina Testesen<br>nationer Analysesvar<br>4-03-2018<br>ærknavätalan í Vestmanna - Telefon viðtala - 07-12-15<br>ardriloigi LS<br>kunnhild Helmadal (Kommunutækni) GH kogunhe, Læknaviðtalan í Vestmanna<br>ardriloigi LS<br>hjartasjúka<br>3): Hjertearjtmi UNS                                                                                                    | dan ud: | Visitation<br>Visiterende kliniker<br>⊲vælg><br>Visitationsskabelon<br>⊲vælg>                    | Spirometri<br>Blóðroyndir* | Vaitationsdato:<br>14-03-2018 (‡) III<br>Visiterende enhed:<br>Kardiologi - LS  |     |
| Vekt         58 kg           Stethoscopia cordis         Reduligatión, eingi mislióð                                                                                                    | tenvisningsdetaljer 131097-0<br>nivisning Journaler Ordin<br>Journaler Ordin<br>Herwisningsdato 14<br>Kontak Li<br>Herwisning modtaget Fra<br>Herwisning modtaget Fra<br>Herwisning ardiagnosa* DR008<br>Er sjüklingsrik mengur<br>Sukursjüka* Nel<br>Tubbak Tubba                                                                                                    | nde enhed ser henvisningen såd<br>DTT2 * Ø-Testina Testesen<br>nationer Analysesvar<br>4-03-2018<br>æknaviðtalan í Vestmanna - Telefon viðtala - 07-12-15<br>fardiologi L S<br>Bunnhild Helmadal (Kommunulækni) GH kögunhe, Læknaviðtalan í Vestmanna<br>aridiologi L S<br>Bunnhild Helmadal (Kommunulækni) GH kögunhe, Læknaviðtalan í Vestmanna<br>fardiologi L S<br>Bunnhild Helmadal (Kommunulækni) GH kögunhe, Læknaviðtalan í Vestmanna<br>fardiologi L S<br>Bunnhild Helmadal (Kommunulækni) GH kögunhe, Læknaviðtalan í Vestmanna<br>fardiologi L S<br>Bunnhild Helmadal (Kommunulækni) GH kögunhe, Læknaviðtalan í Vestmanna<br>fardiologi L S<br>Hjattasjúka<br>Ba - Hjattasjúka                                                                                                    | lan ud: | Visitation<br>Visitarende kliniker<br>ælg<br>Visitationsskabelon<br>ælg                          | Spirometri<br>Blóðroyndir* | Visitationedato:<br>14-03-2018[] [] []<br>Visitarende enhed:<br>Kardiologi - LS |     |
| Vekt 58 kg<br>Stethoscopia cordis Regululig atticin, eingi misilóð                                                                                                    | tenvisningsdetaljer 131097-0<br>nivisning Journaler Ordin<br>Denvisningsdato 1<br>Henvisningsdato 1<br>Kontak La<br>Henvisningskabelon K<br>Avistur fyrt Arvalig<br>Avisingardiagnosa DR008<br>Er sjúklingvini kendur Nei<br>Tubbak Nei<br>Tubbak Tubbak                                                                                                    | Ande enhed ser henvisningen såd<br>DTT2* Ø-Testina Testesen<br>Inationer Analyseavar<br>4-03-2018<br>asknaviðtalan í Vestmanna - Telefon viðtala - 07-12-15<br>arafiologi LS<br>Annhild Helmadal (Kommunulækni) GH kogunhe, Læknaviðtalan í Vestmanna<br>arafiologi LS<br>hijartasjúka<br>34. Hjørtearjtmi UNS<br>k. Ja<br>disinyvifit<br>tolisk: 140                                                                                                    | dan ud: | Visitation<br>Visitationde kliniker<br><vætg><br/>Visitationsskabelon<br/><vætg></vætg></vætg>   | Spirometri<br>Blóðroyndir* | Visitationedato:<br>14-03-2016] 1 ■<br>Visiterende enhed:<br>Kardiologi - LS    | [   |
| Stetnoscopia cordis Regiulig aktion, eingi misijoo                                                                                                    | tenvisningsdetaljer 131097-0<br>novisning Journaler Ordin<br>Vervisning Journaler Ordin<br>Vervisning Journaler Ordin<br>Vervisning modtaget fra G<br>Hervisning modtaget fra G<br>Hervisning fra G<br>Hervisning fra G<br>Hervisning fra                                                                                            | hde enhed ser henvisningen såd<br>DTT2 * Ø-Testina Testesen<br>nationer Analysesvar<br>4-03-2018<br>æknaviðtalan í Vestmanna - Telefon viðtala - 07-12-15<br>fardiologi - LS<br>äunnhild Helmadal (Kommunulækni) GH kogunhe, Læknaviðtalan í Vestmanna<br>ardiologi - LS<br>äunnhild Helmadal (Kommunulækni) GH kogunhe, Læknaviðtalan í Vestmanna<br>fardiologi - LS<br>äunnhild Helmadal (Kommunulækni) GH kogunhe, Læknaviðtalan í Vestmanna<br>fardiologi - LS<br>äunnhild Helmadal (Kommunulækni) GH kogunhe, Læknaviðtalan í Vestmanna<br>äudiologi - LS<br>äunnhild Helmadal (Kommunulækni) GH kogunhe, Læknaviðtalan í Vestmanna<br>äudiologi - LS<br>äunnhild Helmadal (Kommunulækni) GH kogunhe, Læknaviðtalan í Vestmanna<br>äudiologi - LS<br>äunnhild Helmadal (Kommunulækni) GH kogunhe, Læknaviðtalan í Vestmanna<br>äudiologi - LS<br>äunnhild Helmadal (Kommunulækni) GH kogunhe, Læknaviðtalan í Vestmanna<br>äudiologi - LS<br>äunnhild Helmadal (Kommunulækni) GH kogunhe, Læknaviðtalan í Vestmanna<br>äudiologi - LS<br>äunnhild Helmadal (Kommunulækni) GH kogunhe, Læknaviðtalan í Vestmanna<br>äudiologi - LS<br>äunnhild Helmadal (Kommunulækni) GH kogunhe, Læknaviðtalan í Vestmanna<br>äudiologi - LS<br>äunnhild Helmadal (Kommunulækni) GH kogunhe, Læknaviðtalan í Vestmanna<br>äudiologi - LS<br>äunnhild Helmadal (Kommunulækni) GH kogunhe, Læknaviðtalan í Vestmanna<br>äudiologi - LS<br>äunnhild - Leinna - Læknaviðtalan (Kommunulækni) GH kogunhe, Læknaviðtalan í Vestmanna<br>äunna - Læknaviðtalan (Kommunulækni) GH kogunhe, Læknaviðtalan (Kommunulækni) GH kogunhe, Læknaviðtalan (Kommunulæk | lan ud: | Visitation<br>Visiterende kliniker<br>ælg<br>Visitationsskabelon<br>ælg                          | Spirometri<br>Blóðroyndir* | Vaitationsdato:<br>14-03-2018 - 1<br>Visiterende enhed:<br>Kardiologi - LS      | (   |
|                                                                                                    | tenvisningsdetaljer 131097-0<br>nvisning Journaler Ordin<br>I Journaler Ordin<br>Hervisningsdato 14<br>Kontak Li<br>Hervisning mottaget Fa G<br>Hervisning mottaget Fa G<br>Harvisning mottaget Fa G<br>Harvisning mottaget Fa G<br>Harvisning mottaget Fa G<br>Harvisning mottaget Fa G<br>Harvisning M<br>Harvisning M<br>H | nde enhed ser henvisningen såd                                                                                                    | lan ud: | Visitation<br>Visitationek<br>Visitationskabelon<br><vælg></vælg>                                | Spirometri<br>Blóðroyndir* | Visitationadato:<br>14-03-2018[2] m]<br>Visitarende enhed:<br>Kardiologi - LS   |     |
| Sveuroscopia voimaii tuissinii utta fonchi eila krepitation pulmonum voimaii tuissinii utta fonchi eila krepitation pulmonum voimaii tuissinii utta fonchi eila krepitation pulmonum voimaii tuissinii utta fonchi eila krepitation pulmonum voimaii tuissinii utta fonchi eila krepitation pulmonum voimaii tuissinii utta fonchi eila krepitation pulmonum voimaii tuissinii utta fonchi eila krepitation pulmonum voimaii tuissinii utta fonchi eila krepitation pulmonum voimaii tuissinii utta fonchi eila krepitation pulmonum voimaii tuissinii utta fonchi eila krepitation pulmonum voimaii tuissinii utta fonchi eila krepitation pulmonum voimaii tuissinii utta fonchi eila krepitation pulmonum voimaii tuissinii tuissinii tuissinii utta fonchi eila krepitation pulmonum voimaii tuissinii tuissiniitti tuissinii tuissinii tuissinii tuissinii tuis | tenvisningsdetaljer 131097-0<br>mining Journaler Ordir<br>Hervisningsdato 14<br>Kontakt LL<br>Hervisningsdato 14<br>Kontakt LL<br>Hervisningsdatoelon Ki<br>Avistur fyri Arvalig<br>Avisingardiagnosa* DR008<br>Er sjúklingurin kendur Nei<br>Iskardiologiskum regi<br>Sukursjúka Nei<br>Tubbak Tubbak<br>Medisin Si med<br>BT høgri yvirarmar BT sjst<br>BT digs<br>Stethoscopia cordis Regluli                                                                                                    | Ande enhed ser henvisningen såd                                                                                                    | lan ud: | Visitation<br>Visitationaskabelon<br><vælg></vælg>                                               | Spirometri<br>Blóðroyndir* | Visitationsdato:<br>14-03-2018(2) m<br>Visiterende enhed:<br>Kardiologi - LS    |     |
| Rentgen Umbiðið                                                                                                    | tenvisningsdetaljer 131097-0<br>mvisning Journaler Ordir<br>Herwisningsdato 11<br>Kontakt Lit<br>Herwisning modtaget fra G<br>Herwisningsakabelon Ki<br>Avstutr yrh Arvalig<br>Avistur yrh Arvalig<br>Avistur yrh Arvalig<br>Avistur yrh Nel<br>I kardiologiskum regit<br>I kardiologiskum regit<br>Sukursjäka* Nel<br>Tubbak Tubbak<br>Medisin Si med<br>BT hegri yvirarmur BT syst<br>BT deg<br>Stethoscopia cordis Regluil<br>Stethoscopia Norma                                                                                                    | Ande enhed ser henvisningen såd                                                                                                    | lan ud: | Visitation<br>Visitationskabelon<br>«Vælg>                                                       | Spirometri<br>Blóðroyndir* | Visitationedato:<br>14-03-2018[1]<br>Visiterende enhed:<br>Kardiologi - LS      |     |
| Spirometri Tikið                                                                                                    | tenvisningsdetaljer 131097-0<br>mvisning Journaler Ordin<br>Mervinsningsdato 14<br>Kontakt La<br>Henvisningsdato 14<br>Kontakt La<br>Henvisningskabelon Ki<br>Avistur tyri* Arvalig<br>Avistur tyri* Arvalig<br>Avistur tyri* Nel<br>Tubbak Tubbak<br>Medisin Si med<br>BT hegri yvirarmur BT syst<br>Medisin Si med<br>BT hegri yvirarmur BT syst<br>Medisin Si med<br>BT hegri yvirarmur BT syst<br>Medisin Si med<br>BT hegri yvirarmur BT syst<br>Medisin Si med<br>BT hegri yvirarmur BT syst<br>Stethoscopia cordis Regulu<br>Stethoscopia Norma                                                                                                    | Ande enhed ser henvisningen såd                                                                                                    | lan ud: | Visitation<br>Visiterende kliniker<br><vælg≻<br>Visitationsskabelon<br/><vælg></vælg></vælg≻<br> | Spirometri<br>Blóðroyndir* | Visitationsdato:<br>14-03-2018[2] 1<br>Visiterende enhed:<br>Kardiologi - LS    |     |
| Bióðroyndir Tixið                                                                                                    | tenvisningsdetaljer 131097-0<br>mvisning Journaler Ordin<br>Invisning Journaler Ordin<br>Henvisningsdato 11<br>Kontakt La<br>Henvisningskabelon Ki<br>Avistur fyri* Arvalig<br>Avistur fyri* Arvalig<br>Avistur fyri* Nel<br>Tubbak Tubbak Tubbak<br>BT hegri yvirarmur BT syst<br>Br daist<br>BT hegri yvirarmur BT syst<br>BT daist<br>Vekt Stehoscopia cordis Reguli<br>Stethoscopia cordis Reguli<br>Stethoscopia Droma                                                                                                    | Ande enhed ser henvisningen såd                                                                                                    | dan ud: | Visitation<br>Visiterende kliniker<br>≺/ælg><br>Visitationsskabelon<br>≺/ælg>                    | Spirometri<br>Blóðroyndir* | Visitationsdato:<br>14-03-2016 2 M<br>Visiterende enhed:<br>Kardiologi - LS     |     |

## Huskeseddel

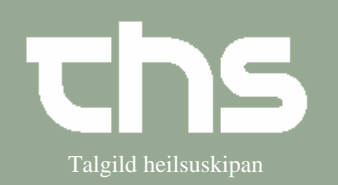

Henvisningsforløb

| Når undersøgelsen/behandlingen er afsluttet ka<br>lægen vælge at sende enten <i>delsvar</i> eller <i>slutsv</i>                                                                                                    | n<br>ar. Svar Stutsvar<br>Svardato:<br>14-03-2016[÷] □<br>Besvarende klinker:<br>Rudu Koltsliß (Leisin) RK Isrudko<br>Svarskabelon:<br>Svar ♥ 0<br>Notat .<br>Viöheft skjøl                                                                                                    |  |  |  |  |  |
|----------------------------------------------------------------------------------------------------|----------------------------------------------------------------------------------------------------|--|--|--|--|--|
| (journalnotat) dette link tilføjes ved at gå til<br>fanebladet <i>Journaler</i> marker øverste linje i<br>journalnotatet - højre klik og vælg <i>Tilføj link</i> .                                                                                                    | Henvisningsdetaljer 131097-0TT2 * Ø-Testina Testesen Henvisning Visitation Journaler Ordinationer Analysesvar Vis Læknanotat - LS somatisk Læknanotat - LS somatisk (Vælg fas Ø 03-09-2013 14:29 Klinisk kontakt Vis notatinformation Viðgerðarættan Diagnosur(ICD-10) Procedurekoder: Ø 03-09-2013 14:24 Primærjournal Ø 03-09-2013 14:24 Primærjournal Ø 03-09-2013 14:24 Primærjournal Ø 03-09-2013 14:24 Primærjournal Ø 03-09-2013 14:24 Primærjournal Ø 03-09-2013 14:24 Primærjournal Ø 03-09-2013 14:24 Primærjournal Ø 03-09-2013 14:24 Primærjournal |  |  |  |  |  |
| Kommunelægen ser svaret ved at vælge<br>Henvisning og Svar på henvisninger                                                                                                    | Oversigter       Henvisning       Patientadministration       Journal       Medisin         101040-0       Send henvisning       Ctrl+Alt-Y       Afsendte / Gemte henvisninger       Ctrl+Alt-D         Svar på henvisninger       Ctrl+Alt-T       Udskriftshåndtering                                                                                                    |  |  |  |  |  |
| Svaret som ses hos kommunelægen:                                                                                                    |                                                                                                    |  |  |  |  |  |
| Svar på henvisninger 101040-0TT2 * Ø-Testina Testinesen         Relovirerende enhed:       Svardato fra:         (Alle)       (13-12-2010) ①         Svar modtager:       Svardato fra:         (Alle)       (14-03-2018) ①         (Valle)       (14-03-2018) ①         Svartype       Godkendt af         Registreret af       Besvaret af         12 Henvisning modtaget fra Mediciniski ambulatorium - KS Tril Medisinisk eind - KS |                                                                                                    |  |  |  |  |  |